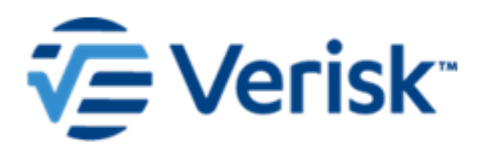

# Verisk International Demand Surge Tool Installation Guide

**Product Version: 1.0 Publication Date: June 2023** 

#### Copyright

Verisk Analytics. All rights reserved.

#### **Trademarks**

Touchstone is a registered trademark of Verisk Analytics (Verisk). Touchstone Re, ALERT, and Analyze Re are trademarks of Verisk. Please refer to the following link for an up-to-date list of trademarks: <u>www.air-worldwide.com/Legal/Trademarks/</u>.

In accordance with international patent conventions and treaties, if you use these trademarked items in any document you must also include the trademark symbol and prominently acknowledge Verisk as the owner of the trademarks.

Verisk (Nasdaq:VRSK)

#### 🔁 Verisk

Internet Explorer and Windows Server are registered trademarks of Microsoft Corporation. SQL Server, Windows, and Excel are trademarks of Microsoft Corporation.

#### Confidentiality

Verisk invests substantial resources in the development of its models, modeling methodologies, and databases. This document contains proprietary and confidential information and is intended for the exclusive use of Verisk clients who are subject to the restrictions of the confidentiality provisions set forth in license and other nondisclosure agreements.

#### **Contact Information**

Verisk is headquartered in Jersey City, New Jersey with many offices throughout the United States and around the world. For information on our office locations, visit <u>https://www.verisk.com/about/locations/</u>.

Verisk Analytics Lafayette City Center, 2nd Floor Two Avenue de Lafayette

Tel: (617) 267-6645 Fax: (617) 267-8284

Boston, MA 02111 USA

If you need assistance in using the software or understanding the information in this document, please contact Verisk using the appropriate email:

- <u>TouchstoneSupport@verisk.com</u> for Touchstone<sup>®</sup> questions
- <u>TouchstoneReSupport@verisk.com</u> for Touchstone Re<sup>™</sup> questions
- <u>software\_documentation@verisk.com</u> for suggestions or questions regarding the documentation

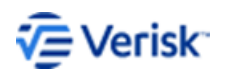

### **Table of Contents**

| 1 | About the Touchstone International Demand Surge tool                | 1 |
|---|---------------------------------------------------------------------|---|
| 2 | Install the international demand surge tool                         | 2 |
| 3 | Use the international demand surge tool                             | 5 |
|   | Access the AIRDemandSurgeFactors database through stored procedures | 5 |
|   | Access the AIRDemandSurgeFactors database through an SQL query      | 7 |
| 4 | Verify the Result database                                          | 9 |
|   | Verify the Result database after running the tool                   | 9 |

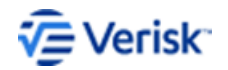

### 1 About the Touchstone International Demand Surge tool

This tool allows users to generate loss results table information to see what new demand surge factors were used in the loss calculation within a given loss analysis when the new country-specific demand surge was applied.

In this initial release, we have implemented the new demand surge model only for the following European models:

- Verisk Earthquake Model for the Pan-European Region
- · Verisk Extratropical Cyclone Model for Europe
- · Verisk Severe Thunderstorm Model for Europe
- Verisk Inland Flood Model for Central Europe
- Verisk Inland Flood Model for Great Britain

You can run the new Demand Surge model in FUWLA mode for the Verisk Earthquake Model for the Pan-European Region and the Verisk Extratropical Cyclone Model for Europe.

The standalone tool allows users to see related demand surge factors applied to the loss if the loss was large enough for that model/country to trigger demand surge based on model requirements from the Verisk research team.

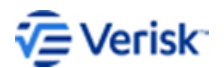

1

# **2** Install the international demand surge tool

Use the international demand surge tool to see how demand surge factors were applied in the loss calculations for a given loss analysis when the new country-specific demand surge was applied.

#### Procedure

- 1. Download the utility from \\edc\installer\software\Data Conversion Tools\IDS Transparency Utility\newSkin to the database machine where the SQL instance of Touchstone is located.
- 2. Run IDS Transparency Utility.exe.

The Welcome screen appears.

| IDS Transparency Tool - InstallShield Wizard |                     |                                                    | ×      |
|----------------------------------------------|---------------------|----------------------------------------------------|--------|
| IDS Transparency Tool - InstallShield Wizard | zard for IDS Transp | <b>Parency Tool</b><br>I your computer. To continu | e, did |
|                                              |                     |                                                    |        |
| InstallShield                                | < <u>B</u> ack      | <u>N</u> ext >                                     | Cancel |

3. Click Next.

The program lists the database instances in the list.

- 4. Select any database instance that you want to use.
- 5. Select either Windows authentication or SQL Server authentication.

If you select Windows authentication, the program automatically retrieves the user name and password. If you select SQL Server authentication, enter the login ID and password.

6. Click Next.

If the AIRDemandSurgeFactors database was already installed, the wizard prompts you to confirm deletion of the existing database to continue the installation.

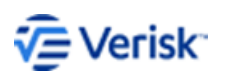

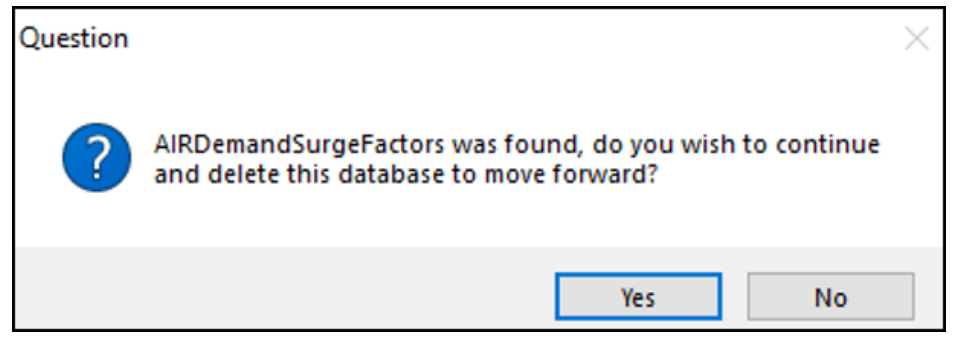

- 7. Click Yes to delete the database or No to cancel the installation.
- 8. If you clicked **Yes**, choose the installation type.

You can choose Complete or Custom, where you choose which features to install.

| Database Installati | on Option                    | 0                                 |                          |                        |                 |        |
|---------------------|------------------------------|-----------------------------------|--------------------------|------------------------|-----------------|--------|
|                     | Transpare<br>Choose the type | ncy Tool<br>of installation by di | icking one of the butt   | ons.                   |                 |        |
|                     | Complete     All             | program features v                | vill be installed. (Requ | iires the most disk sj | pace.)          |        |
|                     | Custom                       | elect which program<br>ers.       | features you want in     | stalled. Recommend     | ed for advanced |        |
|                     | Destination Fo               | lder<br>SQL 15. SQL 20 19 \MS     | SSQL\DATA\               |                        | Browse          | ]      |
|                     |                              |                                   |                          |                        |                 |        |
| InstallShield       |                              |                                   | < Back                   | Next >                 |                 | Cancel |

- **9.** Select the destination folder and then click **Next**. The user must have write permission to the target location.
- 10. Click Finish when the installation is successful.

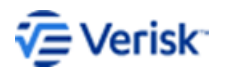

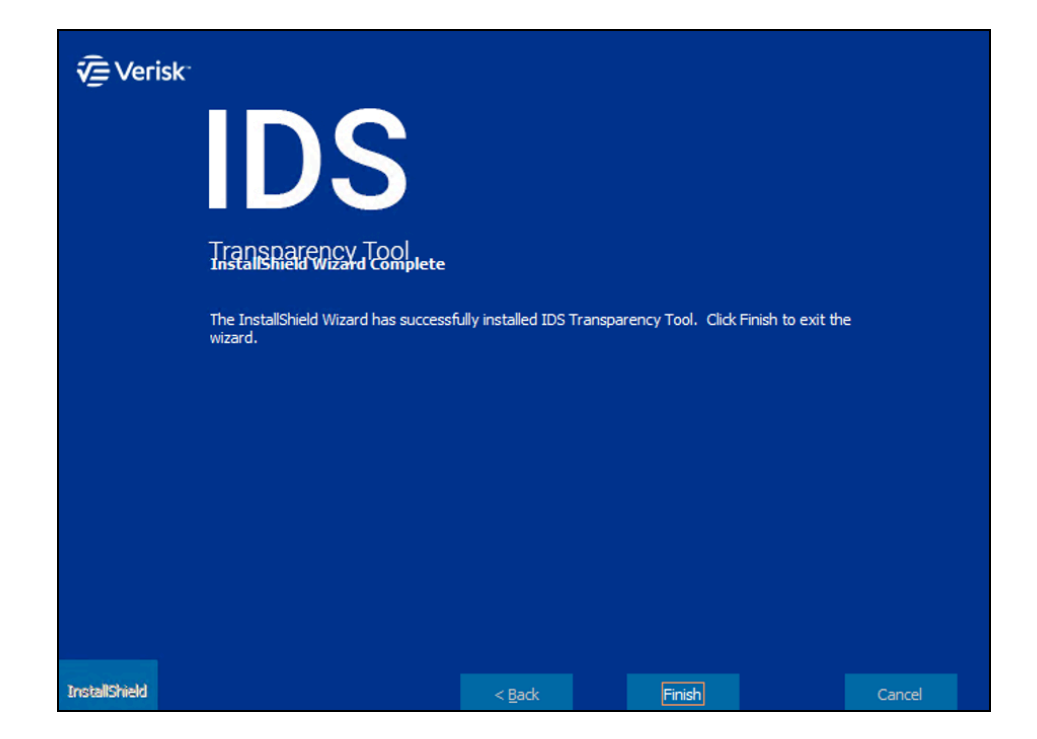

#### **Next Steps**

Verify the Result database: Verify the Result database after running the tool

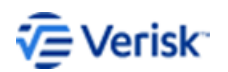

# ${\bf 3}$ Use the international demand surge tool

# Access the AIRDemandSurgeFactors database through stored procedures

Generate the loss results transparency table by accessing the AIRDemandSurgeFactors database and executing stored procedures.

#### Procedure

- 1. Launch the SQL instance where the AIRDemandSurgeFactors database is installed.
- 2. Navigate to AIRDemandSurgeFactors database > Programmability > System Stored Procedures.

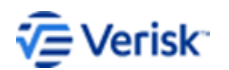

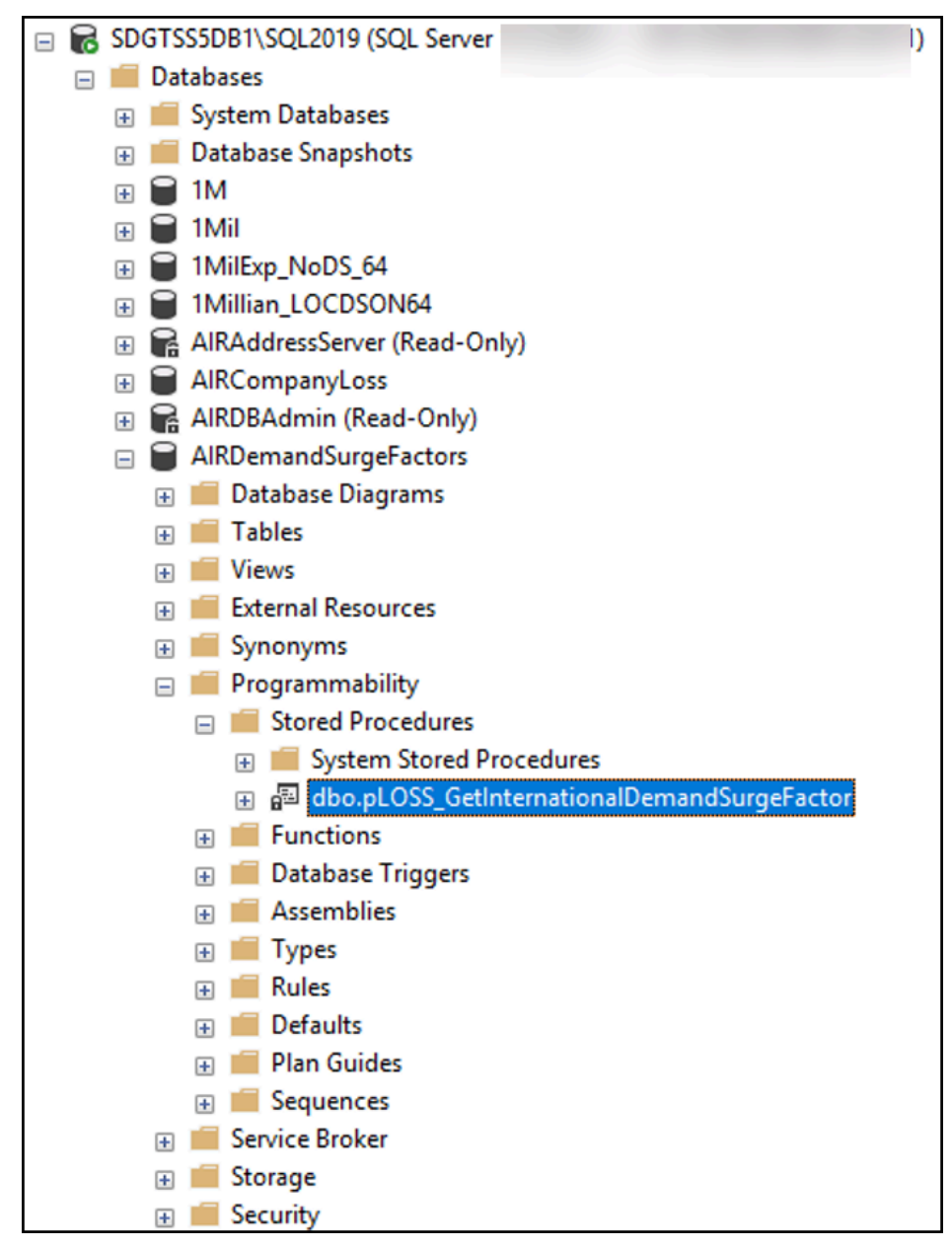

- 3. Right-click dbo.pLOSS\_GetInternationalDemandSurgeFactor.
- **4.** Execute the stored procedure.

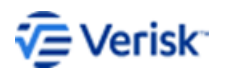

| 🕲 Execute Procedure - [dbo].[p | LOSS_GetInternation | onalDemandSurg | geFactor]        |                 | - 0   | ×      |
|--------------------------------|---------------------|----------------|------------------|-----------------|-------|--------|
| Select a page                  |                     | Holo           |                  |                 |       |        |
| 🔑 General                      | El script + 🔂 i     | leip           |                  |                 |       |        |
|                                | Parameter           | Data Type      | Output Parameter | Pass Null Value | Value |        |
|                                | @AnalysisSID        | int            | No               |                 | 34    |        |
|                                | @Debug              | bit            | No               |                 | 0.1   |        |
|                                | Contra              | -              |                  |                 |       |        |
|                                |                     |                |                  |                 |       |        |
|                                |                     |                |                  |                 |       |        |
|                                |                     |                |                  |                 |       |        |
|                                |                     |                |                  |                 |       |        |
|                                |                     |                |                  |                 |       |        |
|                                |                     |                |                  |                 |       |        |
|                                |                     |                |                  |                 |       |        |
|                                |                     |                |                  |                 |       |        |
|                                |                     |                |                  |                 |       |        |
| Connection                     |                     |                |                  |                 |       |        |
| Connection                     |                     |                |                  |                 |       |        |
| Server:                        |                     |                |                  |                 |       |        |
| Connection                     |                     |                |                  |                 |       |        |
| connection.                    |                     |                |                  |                 |       |        |
| View connection properties     |                     |                |                  |                 |       |        |
| TT How control propositor      |                     |                |                  |                 |       |        |
|                                |                     |                |                  |                 |       |        |
|                                |                     |                |                  |                 |       |        |
| Progress                       |                     |                |                  |                 |       |        |
| Ready                          |                     |                |                  |                 |       |        |
|                                |                     |                |                  |                 |       |        |
|                                |                     |                |                  |                 |       |        |
|                                |                     |                |                  |                 |       |        |
|                                |                     |                |                  | OK              |       | Cancel |

- 5. Pass the AnalysisSID, which was run with demand surge for the European models.
- 6. Verify that the stored procedure was successfully executed.

## Access the AIRDemandSurgeFactors database through an SQL query

Generate the loss results transparency table by accessing the AIRDemandSurgeFactors database through an SQL query.

#### Procedure

- 1. Launch the SQL instance where the AIRDemandSurgeFactors database is installed.
- 2. Right-click on the AIRDemandSurgeFactors database.
- 3. Select New query.
- **4.** Paste the following query, where the value of AnalysisSID is the analysis SID that was run with demand surge for the European models:

USE [AIRDemandSurgeFactors] GO DECLARE @return\_value int EXEC @return\_value = [dbo].[pLOSS\_GetInternationalDemandSurgeFactor] @AnalysisSID = 36 SELECT 'Return Value' = @return\_value

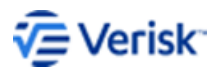

Verisk International Demand Surge Tool Installation Guide 7

```
GO
```

```
USE · [AIRDemandSurgeFactors]9

GO9

DECLARE → @return_value · int 9

EXEC → @return_value · = · [dbo] · [pLOSS_GetInternationalDemandSurgeFactor]9

→ → @AnalysisSID · = · 36 9

SELECT→'Return · Value' · = · @return_value9

GO9
```

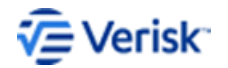

## **4** Verify the Result database

### Verify the Result database after running the tool

Verify the Result database after running the international demand surge tool.

In the Result database, for the ResultSID, verify that the

**t1\_LOSS\_InternationalDemandSurgeFactor** table has been created with the applicable demand surge factors.

|                                                                      |                                                                                                    |                                                                                                    |                                                                                         | SQLQuery5.sql                                                                                    | - SDDWIDE\i34411 (62))                                                                                                    | * SQLQuery                                                                         | 4.sql - SDDWIDE\i34411 (7                                                                                                    | (0))* SQLQuei |
|----------------------------------------------------------------------|----------------------------------------------------------------------------------------------------|----------------------------------------------------------------------------------------------------|-----------------------------------------------------------------------------------------|--------------------------------------------------------------------------------------------------|----------------------------------------------------------------------------------------------------|------------------------------------------------------------------------------------|----------------------------------------------------------------------------------------------------|---------------|
|                                                                      | /****** Scrip                                                                                                  | t for Se                                                                                                   | lectTopNRo                                                                              | ws command f                                                                                     | rom SSMS ******/                                                                                                    |                                                                                    |                                                                                                    |               |
| E                                                                    | SELECT TOP (1                                                                                                  | 000) [Ca                                                                                                   | talogTypeC                                                                              | ode]                                                                                             |                                                                                                    |                                                                                    |                                                                                                    |               |
|                                                                      | ,[YearI                                                                                                    | D]                                                                                                    |                                                                                         |                                                                                                  |                                                                                                    |                                                                                    |                                                                                                    |               |
|                                                                      | ,[Model                                                                                                    | Code                                                                                                    |                                                                                         |                                                                                                  |                                                                                                    |                                                                                    |                                                                                                    |               |
|                                                                      | , [Geogr                                                                                                    | emandSur                                                                                                   | geFactorl                                                                               |                                                                                                  |                                                                                                    |                                                                                    |                                                                                                    |               |
|                                                                      | [CostI                                                                                                    | nflation                                                                                                   | Factor]                                                                                 |                                                                                                  |                                                                                                    |                                                                                    |                                                                                                    |               |
|                                                                      | ,[Final                                                                                                    | DemandSu                                                                                                   | irgeFactor]                                                                             |                                                                                                  |                                                                                                    |                                                                                    |                                                                                                    |               |
|                                                                      | FROM [1Mill                                                                                                    | ian_LOCD                                                                                                   | SON64].[db                                                                              | o].[t1_LOSS_                                                                                     | InternationalDemands                                                                                                    | SurgeFactor]                                                                       |                                                                                                    |               |
|                                                                      |                                                                                                    |                                                                                                    |                                                                                         |                                                                                                  |                                                                                                    |                                                                                    |                                                                                                    |               |
|                                                                      |                                                                                                    |                                                                                                    |                                                                                         |                                                                                                  |                                                                                                    |                                                                                    |                                                                                                    |               |
| 00 %                                                                 | s 🗸 4<br>Results 🛐 Messa                                                                                       | iges                                                                                                    |                                                                                         |                                                                                                  |                                                                                                    |                                                                                    |                                                                                                    |               |
| 00 %                                                                 | Results B Messa<br>Catalog TypeCode                                                                            | iges<br>YearID                                                                                             | ModelCode                                                                               | GeographySID                                                                                     | CoreDemandSurgeFactor                                                                                                    | CostInflationFactor                                                                | FinalDemandSurgeFactor                                                                                                    |               |
| 00 %<br>Ⅲ I                                                          | Results B Messa<br>Catalog TypeCode<br>STC                                                                     | ges<br>YearID<br>680                                                                                       | ModelCode<br>31                                                                         | GeographySID<br>109                                                                              | CoreDemandSurgeFactor<br>1.054                                                                                                    | CostInflationFactor<br>0.03                                                        | FinalDemandSurgeFactor<br>1.084                                                                                                    |               |
| 00 %<br>11<br>2                                                      | Results B Messa<br>CatalogTypeCode<br>STC                                                                      | ges<br>YearID<br>680<br>3899                                                                               | ModelCode<br>31<br>31                                                                   | GeographySID<br>109<br>109                                                                       | CoreDemandSurgeFactor<br>1.054<br>1.012                                                                                                    | CostInflationFactor<br>0.03<br>0.03                                                | FinalDemandSurgeFactor<br>1.084<br>1.042                                                                                                    |               |
| 00 %<br>Ⅲ 1<br>2<br>3                                                | Results B Messa<br>Catalog TypeCode<br>STC<br>STC                                                              | rges<br>YearID<br>680<br>3899<br>5592                                                                      | ModelCode<br>31<br>31<br>41                                                             | GeographySID<br>109<br>109<br>22                                                                 | CoreDemandSurgeFactor<br>1.054<br>1.012<br>1.0155                                                                                           | CostInflationFactor<br>0.03<br>0.03                                                | FinalDemandSurgeFactor<br>1.084<br>1.042<br>1.0455                                                                                           |               |
| 00 %<br>11<br>2<br>3<br>4                                            | Results Messa<br>Catalog TypeCode<br>STC<br>STC<br>STC<br>STC                                                  | ges<br>YearID<br>680<br>3899<br>5592<br>9600                                                               | ModelCode<br>31<br>31<br>41<br>41                                                       | GeographySID<br>109<br>22<br>81                                                                  | CoreDemandSurgeFactor<br>1.054<br>1.012<br>1.0155<br>1.0123                                                                                 | CostInflationFactor<br>0.03<br>0.03<br>0.03                                        | FinalDemandSurgeFactor<br>1.084<br>1.042<br>1.0455<br>1.0423                                                                                 |               |
| 00 %<br>11<br>2<br>3<br>4<br>5                                       | Results B Messa<br>Catalog TypeCode<br>STC<br>STC<br>STC<br>STC<br>STC<br>STC                                  | ges<br>YearlD<br>680<br>3899<br>5592<br>9600<br>1676                                                       | ModelCode<br>31<br>31<br>41<br>41<br>43                                                 | GeographySID<br>109<br>109<br>22<br>81<br>81                                                     | CoreDemandSurgeFactor<br>1.054<br>1.012<br>1.0155<br>1.0123<br>1.0243                                                                       | CostInflationFactor<br>0.03<br>0.03<br>0.03<br>0.03<br>0.03                        | FinalDemandSurgeFactor<br>1.084<br>1.042<br>1.0455<br>1.0423<br>1.0543                                                                       |               |
| 00 %<br>11<br>2<br>3<br>4<br>5<br>6                                  | Catalog TypeCode<br>STC<br>STC<br>STC<br>STC<br>STC<br>STC<br>STC<br>STC                                       | ges<br>YearID<br>680<br>3899<br>5592<br>9600<br>1676<br>8101                                               | ModelCode<br>31<br>31<br>41<br>41<br>43<br>31                                           | GeographySID<br>109<br>109<br>22<br>81<br>81<br>233                                              | CoreDemandSurgeFactor<br>1.054<br>1.012<br>1.0155<br>1.0123<br>1.0243<br>1.1689                                                             | CostInflationFactor<br>0.03<br>0.03<br>0.03<br>0.03<br>0.03<br>0.03                | FinalDemandSurgeFactor<br>1.084<br>1.042<br>1.0455<br>1.0423<br>1.0543<br>1.1589                                                             |               |
| 00 %<br>11<br>2<br>3<br>4<br>5<br>6<br>7                             | Result Messa<br>CatalogTypeCode<br>STC<br>STC<br>STC<br>STC<br>STC<br>STC<br>STC<br>STC<br>STC<br>STC          | ges<br>YearID<br>680<br>3899<br>5592<br>9600<br>1676<br>8101<br>191                                        | ModelCode<br>31<br>31<br>41<br>41<br>43<br>31<br>41                                     | GeographySID<br>109<br>109<br>22<br>81<br>81<br>81<br>233<br>74                                  | CoreDemandSurgeFactor<br>1.054<br>1.012<br>1.0125<br>1.0123<br>1.0243<br>1.1689<br>1.0302                                                   | CostInflationFactor<br>0.03<br>0.03<br>0.03<br>0.03<br>0.03<br>0.03<br>0.03<br>0.0 | FinalDemandSurgeFactor<br>1.084<br>1.042<br>1.0455<br>1.0423<br>1.0543<br>1.1989<br>1.1989                                                   |               |
| 10 %<br>11 1<br>2<br>3<br>4<br>5<br>6<br>7<br>8                      | Results Messa<br>Catalog TypeCode<br>STC<br>STC<br>STC<br>STC<br>STC<br>STC<br>STC<br>STC<br>STC<br>STC        | ges<br>YearID<br>680<br>3899<br>5592<br>9600<br>1676<br>8101<br>191<br>1894                                | ModelCode<br>31<br>41<br>41<br>43<br>31<br>41<br>43<br>31<br>31                         | GeographySID<br>109<br>109<br>22<br>81<br>81<br>233<br>74<br>74                                  | CoreDemandSurgeFactor<br>1.054<br>1.012<br>1.0123<br>1.0123<br>1.0243<br>1.1689<br>1.0302<br>1.0917                                         | CostInflationFactor<br>0.03<br>0.03<br>0.03<br>0.03<br>0.03<br>0.03<br>0.03<br>0.0 | FinalDemandSurgeFactor<br>1.084<br>1.042<br>1.0455<br>1.0423<br>1.0543<br>1.1599<br>1.0602<br>1.1217                                         |               |
| 10 %<br>11 1<br>2 3<br>4 5<br>6 7<br>8 9                             | Results Results Results Catalog TypeCode<br>STC<br>STC<br>STC<br>STC<br>STC<br>STC<br>STC<br>STC<br>STC<br>STC | ges<br>YearlD<br>680<br>3899<br>5592<br>9600<br>1676<br>8101<br>191<br>1894<br>2544                        | ModelCode<br>31<br>31<br>41<br>41<br>43<br>31<br>41<br>31<br>41                         | GeographySID<br>109<br>109<br>22<br>81<br>81<br>233<br>74<br>74<br>81                            | CoreDemandSurgeFactor<br>1.054<br>1.012<br>1.0155<br>1.0123<br>1.0243<br>1.1043<br>1.0302<br>1.0317<br>1.0313                               | CostInflationFactor<br>0.03<br>0.03<br>0.03<br>0.03<br>0.03<br>0.03<br>0.03<br>0.0 | FinalDemandSurgeFactor<br>1.084<br>1.042<br>1.0455<br>1.0423<br>1.0543<br>1.1989<br>1.0602<br>1.1217<br>1.0613                               |               |
| 00 %<br>11<br>2<br>3<br>4<br>5<br>6<br>7<br>8<br>9<br>10             | CatalogTypeCode<br>STC<br>STC<br>STC<br>STC<br>STC<br>STC<br>STC<br>STC<br>STC<br>STC                          | ges<br>YearlD<br>680<br>3899<br>5592<br>9600<br>1676<br>8101<br>191<br>1894<br>2544<br>4132                | ModelCode<br>31<br>31<br>41<br>41<br>43<br>31<br>41<br>31<br>31<br>31                   | GeographySID<br>109<br>109<br>22<br>81<br>233<br>74<br>74<br>81<br>214                           | CoreDemandSurgeFactor<br>1.054<br>1.012<br>1.0155<br>1.0123<br>1.0243<br>1.1689<br>1.0302<br>1.0917<br>1.0313<br>1.0409                     | CostInflationFactor<br>0.03<br>0.03<br>0.03<br>0.03<br>0.03<br>0.03<br>0.03<br>0.0 | FinalDemandSurgeFactor<br>1.084<br>1.042<br>1.0455<br>1.0423<br>1.0543<br>1.1989<br>1.0602<br>1.1217<br>1.0613<br>1.0709                     |               |
| 00 %<br>11<br>2<br>3<br>4<br>5<br>6<br>7<br>8<br>9<br>10<br>11       | Results Messa<br>CatalogTypeCode<br>STC<br>STC<br>STC<br>STC<br>STC<br>STC<br>STC<br>STC<br>STC<br>STC         | ges<br>YearID<br>680<br>3899<br>5592<br>9600<br>1676<br>8101<br>191<br>1894<br>2544<br>4132<br>6828        | ModelCode<br>31<br>31<br>41<br>41<br>41<br>31<br>41<br>31<br>41<br>31<br>41<br>31<br>41 | GeographySID<br>109<br>109<br>22<br>81<br>233<br>74<br>233<br>74<br>74<br>81<br>214<br>214<br>74 | CoreDemandSurgeFactor<br>1.054<br>1.012<br>1.0155<br>1.0123<br>1.0243<br>1.0302<br>1.0917<br>1.0313<br>1.0499<br>1.0102                     | CostInflationFactor<br>0.03<br>0.03<br>0.03<br>0.03<br>0.03<br>0.03<br>0.03<br>0.0 | FinalDemandSurgeFactor<br>1.084<br>1.042<br>1.0455<br>1.0453<br>1.0543<br>1.1989<br>1.0602<br>1.1217<br>1.0613<br>1.0709<br>1.0402           |               |
| 00 %<br>11<br>2<br>3<br>4<br>5<br>6<br>7<br>8<br>9<br>10<br>11<br>12 | Results I Messa<br>Catalog TypeCode<br>STC<br>STC<br>STC<br>STC<br>STC<br>STC<br>STC<br>STC<br>STC<br>STC      | ges<br>YearID<br>880<br>3899<br>5592<br>9600<br>1676<br>8101<br>191<br>1894<br>2544<br>4132<br>6828<br>238 | ModelCode<br>31<br>31<br>41<br>41<br>43<br>31<br>41<br>31<br>41<br>31<br>41<br>41<br>41 | GeographySID<br>109<br>109<br>22<br>81<br>81<br>233<br>74<br>74<br>81<br>214<br>214<br>74<br>156 | CoreDemandSurgeFactor<br>1.054<br>1.012<br>1.0155<br>1.0123<br>1.0243<br>1.0689<br>1.0302<br>1.0917<br>1.0313<br>1.0409<br>1.0102<br>1.0245 | CostInflationFactor<br>0.03<br>0.03<br>0.03<br>0.03<br>0.03<br>0.03<br>0.03<br>0.0 | FinalDemandSurgeFactor<br>1.084<br>1.042<br>1.0425<br>1.0423<br>1.0543<br>1.1989<br>1.0602<br>1.1217<br>1.0613<br>1.0709<br>1.0402<br>1.0546 |               |

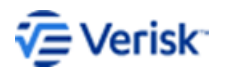

### **About Verisk**

Verisk Analytics (Verisk) provides risk modeling solutions that make individuals, businesses, and society more resilient to extreme events. In 1987, a Verisk subsidiary founded the catastrophe modeling industry and today models the risk from natural catastrophes, terrorism, pandemics, casualty catastrophes, and cyber incidents. Insurance, reinsurance, financial, corporate, and government clients rely on Verisk's advanced science, software, and consulting services for catastrophe risk management, insurance-linked securities, longevity modeling, site-specific engineering analyses, and agricultural risk management. Verisk (Nasdaq:VRSK) is headquartered in Jersey City, New Jersey with many offices throughout the United States and around the world. For information on our office locations, visit <a href="https://www.verisk.com/about/locations/">https://www.verisk.com/about/locations/</a>.

#### **Contact Information**

Verisk Analytics Lafayette City Center, 2nd Floor Two Avenue de Lafayette Boston, MA 02111 USA

Tel: (617) 267-6645 Fax: (617) 267-8284

Verisk welcomes feedback on its documentation. If you need assistance in using the software or understanding the information in this document, please email us at <u>Documentation-Air@verisk.com</u>.

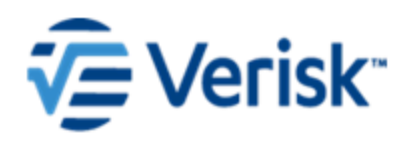